## **SMS Spenden**

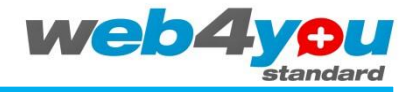

Version 1.1

Die FDP bietet mit *FDP web4you standard* Kandidierenden und PolitikerInnen eine eigene Website an. Damit diese noch besser für einen Wahlkampf genutzt werden kann, bieten wir Ihnen die Möglichkeit, schnell und einfach eine SMS Spenden-Kampagne zu starten.

Wie es geht, erfahren Sie hier!

| Sofort-Spende                                                                                                    | i |
|----------------------------------------------------------------------------------------------------|---|
| Spenden Sie mit Ihrem Handy. Tragen Sie Ihre Handy-Nr.<br>und Ihren Wunschbetrag ein, und Sie erhalten ein SMS, ur<br>zu spenden. Vielen Dank. | m |
| CHF 25                                                                                                    |   |
| CHF 50                                                                                                    |   |
| © CHF 99                                                                                                    |   |
| Ihre Mobilnummer +41                                                                                                    |   |
| Ich will spenden!                                                                                                    |   |

## Inhalt

| 1 | Warur | n eine | SMS | einrichten? |
|---|-------|--------|-----|-------------|
| _ |       |        |     | -           |

- 2 Wer steht dahinter?
- 3 Preisliste und Anmeldeformulare
- 4 Ausfüllbeispiele der Formulare
- 5 Angaben zum Versand

*FDP web4you* wurde durch die Unterstützung von endurit gmbh web engineering, Zürich ermöglicht. Erfahren Sie mehr unter <u>www.endurit.com</u>.

## **Support**

- Support erhalten Sie unter http://support.fdp-web4you.ch. Support per E-Mail und Telefon ist kostenpflichtig.
- Auf Wunsch übernehmen wir die Inhalte Ihrer bisherigen Website für Sie oder führen die Inhalte Ihrer Website gemäss Ihren Anweisungen auch in Zukunft (kostenpflichtig).

## 1 Warum eine SMS Spende einrichten?

Die Relevanz der Online-Medien innerhalb des Polit-Alltags nimmt laufend zu. Ein Blick über den Atlantik zeigt dabei die Einsatzmöglichkeiten und das Potential dieses Mediums sehr deutlich. Barack Obama gilt für viele als der erste "Internet-Präsident". Durch den geschickten Einsatz von Social Media in Kombination mit der eigenen Website konnte er bis anhin ungenutzte Wählerstimmen mobilisieren. Über die gesammelten Online-Profildaten wurden zielgruppenorientierte Die Wahlkampfhelfer Massnahmen ausgearbeitet. wurden online koordiniert: jeder der Helfer konnte sich laufend über Standorte und Massnahmen der anderen Helfer informieren.

So wurden keine unnötigen Ressourcen verschwendet. Seine Spendengelder erhielt er, im Gegensatz zu den Republikanern, nicht durch wenige grosse Spenden, sondern durch viele Microspenden im Bereich von \$20-\$200. Diese machten 55% seines Microspenden über Wahlkampfbudgets aus und wurden häufig über das Internet und per SMS abgewickelt. Insgesamt wuchs sein Wahlkampfbudget dadurch auf über 1 Mrd. Dollar - so viel wie noch nie!

Ab sofort bietet auch das FDP web4you die Möglichkeit, einfach eine Spendenkampagne zu starten. Folgen Sie einfach den folgenden Schritten.

### Wie wird gespendet?

| Sofo                     | ort-Spende                                                                                                    | i           |
|--------------------------|----------------------------------------------------------------------------------------------------|-------------|
| Spen<br>und Ih<br>zu spe | den Sie mit Ihrem Handy. Tragen Sie Ihre Handy-I<br>aren Wunschbetrag ein, und Sie erhalten ein SMS<br>enden. Vielen Dank. | Vr.<br>, um |
| $\bigcirc$               | CHF 25                                                                                                    |             |
| ۲                        | CHF 50                                                                                                    |             |
| $\bigcirc$               | CHF 99                                                                                                    |             |
| hre N                    | lobilnummer +41                                                                                                    |             |
|                          |                                                                                                    |             |

Abbildung 1

#### Unterstützen Sie mich

Senden Sie eine SMS mit "SUPPORT C-BEISPIEL" an die 488 und spenden Sie so CHF 10 für meinen Wahlkampf!

## Abbildung 1: Das Spendenwidget mit variablen Beträgen.

Der Spender wählt einen vorgegebenen Betrag aus und gibt seine Mobilnummer an. Danach erhält er eine SMS, in welcher er die Spende bestätigt.

#### Abbildung 2: Das Spendenwidget mit fixem Betrag.

Der Spender schreibt eine SMS mit dem gewählten Keyword (z.B. SUPPORT C-BEISPIEL) an die Nummer 488 und der Betrag wird unverzüglich abgebucht.

Abbildung 2

## 2 Wer steht dahinter?

- Hinter den SMS Spenden steht die Firma "getunik ag" (<u>http://www.getunik.com</u>)
- Die Verträge werden daher auch direkt mit der Firma "getunik ag" geschlossen.
- Die Firma "getunik ag" ist ihrerseits ein Partner vom Verein "FairGive". (<u>http://www.fairgive.org</u>) daher muss auch mit ihm ein Vertrag geschlossen warden.
- Kontrolle der Spenden-Überweisung: FairGive www.fairgive.org. Diese Schweizer Non-Profit-Organisation unterstützt anerkannte Hilfswerke dabei, digitale Spendenkanäle verlässlich und preiswert zu nutzen. FairGive vertritt viele Hilfswerke und kann deshalb bei Handy-Providern günstige Konditionen aushandeln.
- Technische Abwicklung: getunik <u>www.getunik.com</u>. Die Schweizer Internet-Agentur ist spezialisiert auf Hilfswerke.
- Die Formulare finden Sie in der nächsten Rubrik dieser Anleitung.

# getunik.com

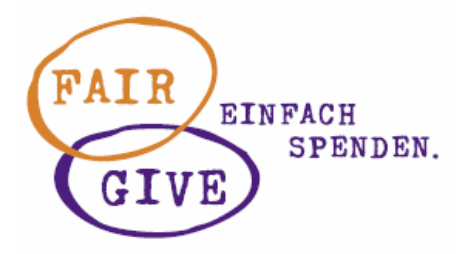

Die Firma "endurit gmbh" übernimmt in diesem Zusammenhang lediglich die Rolle des Vermittlers zwischen Kandidierenden und der getunik ag.

## **3** Preisliste und Anmeldungsformulare

Die aktuelle Preisliste und die anderen Dokumente für die Einrichtung der SMS Spenden finden Sie unter: <u>http://support.fdp-web4you.ch/Anleitungen.aspx</u>

Wir empfehlen Ihnen zwischen den beiden Angeboten Eco und Eco+ zu wählen.

Für eine erfolgreiche Anmeldung benötigen Sie die folgenden Formulare:

#### 1. Anmeldeformular für FairGive

Hier wird Ihre Bankverbindung angegeben, damit Ihnen die Spenden ausbezahlt werden können. Anmeldeformular Download

#### 2. Anmeldeformular für getunik

Damit wählen Sie das Angebot und die Zeitspanne, in der die SMS Spenden-Kampagne stattfinden soll (mindestdauer 1 Jahr). Dazu bestätigen Sie zudem die AGBs der getunik ag. Das Keyword das Sie wählen, kann Frei bestimmt werden. Sollte aber schon passend sein. Z.B. Das Keyword von "Claudia Beispiel" ist "C-BEISPIEL"

Anmeldeformular Download AGB Download

#### 3. Anti-Spam Richtlinien für getunik

Das Dokument muss gelesen, verstanden und mittels Unterschrift akzeptiert warden. Damit stimmen Sie zu, dass Ihre SMS Spenden-Kampagnen sich im gesetzlich erlaubten Rahmen bewegt.

Anti-Spam Richtlinen Download

Alle Angaben auf den Formularen müssen vollständig und korrekt sein. Danach werden die Formulare:

- Anmeldeformular FairGive
- Anmeldeformular getunik
- Anti-Spam Richtlinen

Die Formulare per Post an:

getunik ag SMS Spenden Hardturmstrasse 101 8005 Zürich

Die Verträge müssen rechtsgültig unterschrieben sein.

## 4 Ausfüllbeispiele der Formulare

Um Ihnen das Ausfüllen der Angaben für die Angebote *Eco* bzw. *Eco+* zu erleichtern finden Sie hier Beispiele, wie die Formulare für das jeweilge Angebot auszufüllen sind.

Bitte beachten Sie den preislichen Unterschied der beiden Angebote.

#### 1. Angebot *Eco*

Auf der zweiten Seite des Anmeldeformulars müssen Keywords bestimmt warden. Mit den Angebot *Eco* sind Sie auf ein vorgegebenes "Top Level Keyword" begrenzt. Sie müssen sich für eines der angegebenen entscheiden. Das "2<sup>nd</sup> Level Keyword" ist frei wählbar.

Der Betrag ist im Angebot *Eco* immer fix!

| 2/2 | Top Level Keyword (nur Eco)                    | Taxierung                                     |
|-----|------------------------------------------------|-----------------------------------------------|
|     | GO X SUPPORT G                                 | IVE                                           |
|     | 2nd Level Keyword (nur Eco)                    |                                               |
|     | ClaudiaBeispiel                                | fixer Betrag 10                               |
|     | Top Level Keyword (Alle Pakete exkl. Eco)      |                                               |
|     |                                                | variabel (von CHF 0.20 — 100)<br>fixer Betrag |
|     |                                                | variabel (von CHF 0.20 — 100)<br>fixer Betrag |
|     |                                                | variabel (von CHF 0.20 - 100)<br>fixer Betrag |
|     |                                                | variabel (von CHF 0.20 — 100)<br>fixer Betrag |
|     |                                                | variabel (von CHF 0.20 - 100)<br>fixer Betrag |
|     | 2nd Level Keyword (Alle Pakete exkl. Eco und E | Eco+)                                         |
|     |                                                | variabel (von CHF 0.20 100)<br>fixer Betrag   |
|     |                                                | variabel (von CHF 0.20 100)<br>fixer Betrag   |
|     |                                                | variabel (von CHF 0.20 — 100)<br>förer Betrag |
|     |                                                |                                               |

Diese Angaben würden im Endeffekt eine Spende von CHF 10 Franken bewirken, in dem der Spender eine SMS mit Inhalt "SUPPORT FDPWEB4YOU" and die Nummer 488 senden muss. Auf der zweiten Seite des Anmeldeformulars müssen Keywords bestimmt werden. Mit den Angebot *Eco+* definieren Sie das "Top Level Keyword" selbst. Dafür gibt es kein "2<sup>nd</sup> Level Keyword".

Der Betrag ist im Angebot *Eco*+ ist entweder **fix** oder **variabel**. Wir empfehlen jedoch den variablen Betrag, da man sonst auch gut das Angebot *Eco* nutzen könnte.

| <b>2</b> /2 | Top Level Keyword (nur Eco)                      | Taxierung                                     |
|-------------|--------------------------------------------------|-----------------------------------------------|
|             | GO SUPPORT GIVE                                  | E                                             |
|             | 2nd Level Keyword (nur Eco)                      |                                               |
|             |                                                  | fixer Betrag                                  |
|             | Top Level Keyword (Alle Pakete exkl. Eco)        |                                               |
|             | ClaudiaBeispiel                                  | variabel (von CHF 0.20 — 100)<br>fixer Betrag |
|             |                                                  | variabel (von CHF 0.20 — 100)<br>fixer Betrag |
|             |                                                  | variabel (von CHF 0.20 - 100)<br>fixer Betrag |
|             |                                                  | variabel (von CHF 0.20 100)<br>fixer Betrag   |
|             |                                                  | variabel (von CHF 0.20 100)<br>fixer Betrag   |
|             | 2nd Level Keyword (Alle Pakete exkl. Eco und Eco | +)                                            |
|             |                                                  | variabel (von CHF 0.20 — 100)<br>fixer Betrag |
|             |                                                  | variabel (von CHF 0.20 — 100)<br>fixer Betrag |
|             |                                                  | variabel (von CHF 0.20 — 100)<br>fixer Betrag |
|             |                                                  | under d har (115 h 30 400)                    |

Mit diesen Angaben würden im Endeffekt das SMS Spende Widget mit Auswahl der Höhe der Spende zur Verfügung stehen.

| Sofort-Spende                                                                                                    | i                |
|----------------------------------------------------------------------------------------------------|------------------|
| Spenden Sie mit Ihrem Handy. Tragen Sie Ihre Hand<br>und Ihren Wunschbetrag ein, und Sie erhalten ein S<br>zu spenden. Vielen Dank. | ly-Nr.<br>MS, um |
| CHF 25                                                                                                    |                  |
| OHF 50                                                                                                    |                  |
| © CHF 99                                                                                                    |                  |
| Ihre Mobilnummer +41                                                                                                    |                  |
| Ich will spenden!                                                                                                    |                  |